### MEETRA - ONLINE TRAINING (E-LEARNING) - USER MANUAL

- 1. Prefer Google Chrome as browser
- 2. For online training using Smartphone, download and Install Google Meet App.
- 3. For online training using Laptop or Computer, download Google Meet extension for Chrome Browser.
- 4. Visit www.meetra.org.in
- 5. Click on 'ई-लर्निंग'

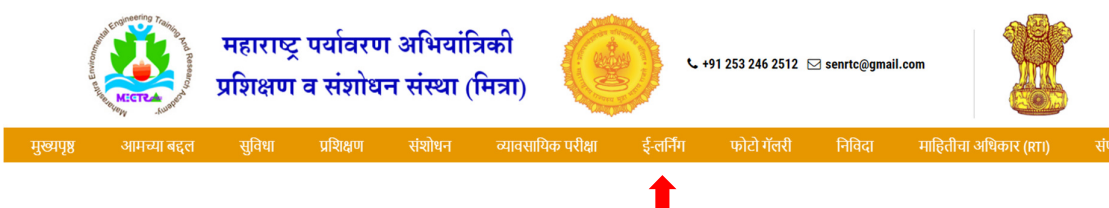

- 6. Register for each new training course. Otherwise you will not receive separate e-Certificate for each new course.
- 7. For New Registration, click on 'REGISTER'

| er Password:                    |
|---------------------------------|
| LOG IN                          |
| LOG IN                          |
|                                 |
| registered for Online Training? |
|                                 |

# MEETRA – ONLINE TRAINING (E-LEARNING) – USER MANUAL

8. For training course having more than one session, no need to register again. Click on 'LOG IN' with registered e-mail address and password.

| <b>()</b><br>Trainee Login                               |
|----------------------------------------------------------|
| Enter Email:<br> <br>Enter Password:                     |
| LOG IN<br>Not registered for Onlee Training?<br>REGISTER |

9. After successful log-in, you will see 'Dashboard'. It will display Trainee Name and Course Name.

| -            | الله المحمد المحمد<br>محمد المحمد المحمد المحمد المحمد المحمد المحمد المحمد المحمد المحمد المحمد المحمد المحمد المحمد المحمد المحمد المحمد المحمد المحمد المحمد المحم<br>المحمد المحمد المحم<br>المحمد المحمد المحمد المحمد المحمد المحمد المحمد ال |          |
|--------------|----------------------------------------------------------------------------------------------------|----------|
|              | Dashboard                                                                                                    | Sign out |
| Trainee Name | Welcome<br>portal!                                                                                                    | to the   |
| Course Name  | You've registered for                                                                                                    |          |

# MEETRA – ONLINE TRAINING (E-LEARNING) – USER MANUAL

10. Follow 5 buttons Step-by-step.

- Step-1: Attempt Pre-Questionnaire
- Step-2: Join Google Meet
- Step-3: Attempt Post-Questionnaire
- Step-4: Feedback
- Step-5: Get Certificate

#### Step-1: Attempt Pre-Questionnaire

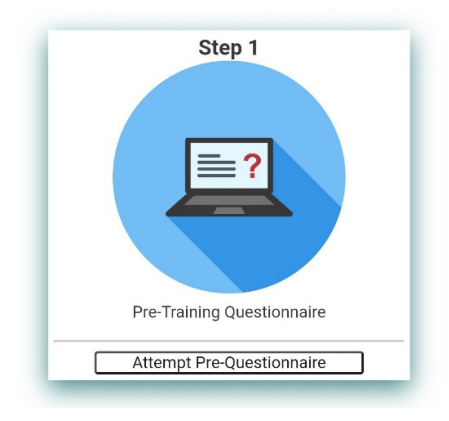

#### Step-2: Join Google Meet

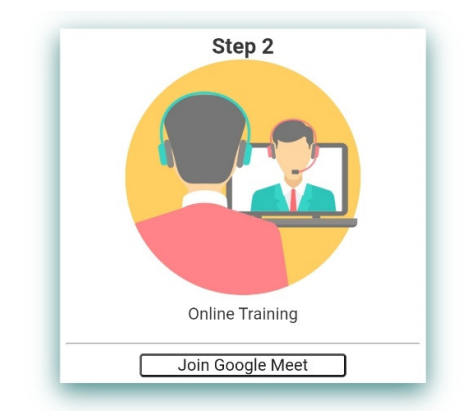

# MEETRA – ONLINE TRAINING (E-LEARNING) – USER MANUAL

#### Step-3: Attempt Post-Questionnaire

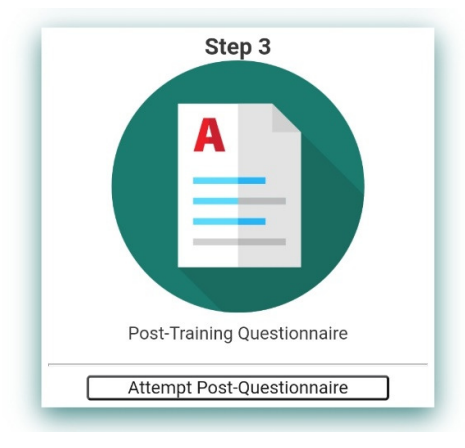

Step-4: Feedback

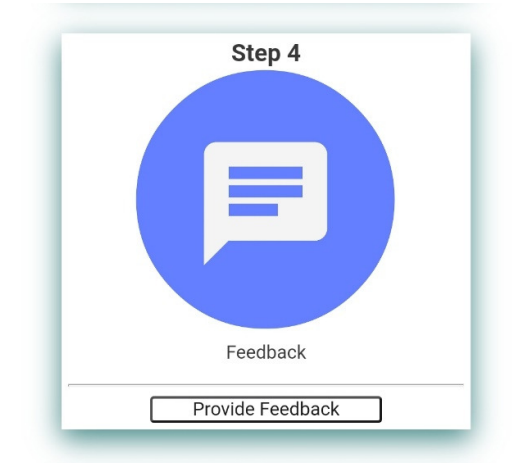

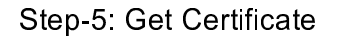

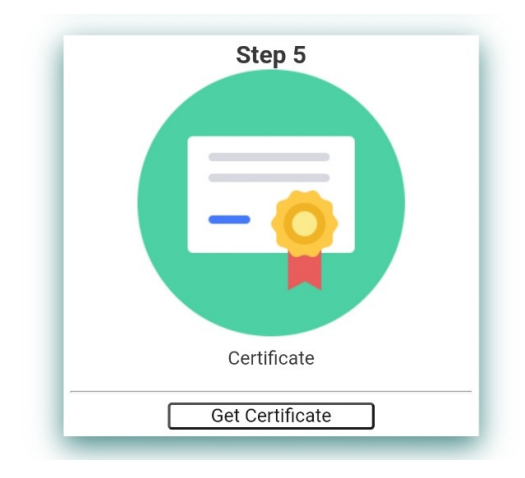